#### MEMORANDUM

- DATE: September 23, 1999
- TO: All DPA Staff
- FROM: Rebecca Eames Chief of Field Services
- **SUBJECT:** EIS Procedure 1999-8 (Replaces EIS Procedure 1994-2) Application Registration and Client Inquiry

#### Introduction

Effective September 1999, the application registration system is enhanced. The enhancement will improve the application registration process in the following ways:

- Allow staff to select and save several clients from the CLIENT SHORT LIST (CLIS)
- Reduce the creation of duplicate clients

This procedure will discuss:

- The application registration screens
- The application registration process
- The general inquiry process

EIS Procedure 1999-8 replaces EIS Procedure 1994-2. Please remove EIS Procedure 1994-2 from your EIS Procedure Manual.

#### Table of Contents

| Application Registration Menu and Screens                            | . 3 |
|----------------------------------------------------------------------|-----|
| The CLIENT INQUIRY / REGISTRATION MENU (CLIR)                        | . 3 |
| The CLIENT INQUIRY SHORT LIST (CLIS) Screen                          | . 5 |
| The CLIENT PROFILE / MAINTENANCE (CLPM) Screen                       | . 7 |
| The PROGRAM INVOLVEMENT PERSON LIST (PRIP) Screen                    | . 8 |
| The REGISTER APPLICATION (REAP) Screen                               | . 9 |
| Rules for Application Registration                                   | 11  |
| Procedures for Completing a Full Inquiry                             | 11  |
| Important Reminders for Application Registration                     | 11  |
| Application Registration Example                                     | 12  |
| Unique Application Registrations                                     | 21  |
| Registering an Unborn to a Third Trimester Temporary Assistance Case | 21  |
| Quick Registrations                                                  | 21  |
| Client and Case Maintenance                                          | 22  |
| The CLIENT INQUIRY / ADD TO CASE MENU (CLIA)                         | 22  |
| Maintaining Alias Information                                        | 23  |
| General Client Inquiries                                             | 27  |
| The CLIENT INQUIRY (CLIN) Screen                                     | 27  |
| Helpful Hints for Client Inquiries                                   | 27  |

#### **Application Registration Menu and Screens**

#### The CLIENT INQUIRY / REGISTRATION MENU (CLIR)

Accessing and using the CLIR menu is the first step in application registration. To access the CLIR menu:

<NEXT> to the CLIR from any EIS menu

| EIS CLIR                               | CLIENT INQUIRY/REGISTRATION MENU                                                                                                    | 081899 11:39<br>WORKER B |
|----------------------------------------|----------------------------------------------------------------------------------------------------|--------------------------|
| 1.<br>2.<br>3.<br>4.<br>5.             | INQUIRE ON PERSON<br>CREATE AND SAVE CLIENT FOR REGISTRATION<br>REGISTER APPLICATION WITH EXISTING CASE NUMBER<br>REGISTER APPLICATION WITH NEW CASE NUMBER<br>DELETE PREVIOUSLY SAVED PERSONS |                          |
|                                        | FUNCTION:                                                                                                    |                          |
| INQUIRE BY CLIENT                      | DATA:                                                                                                    |                          |
| SURNAME :<br>GIVEN NAME :              | ( * )<br>( * ) Remove '*' for direct                                                                                                    |                          |
| MIDDLE INITIAL:                        | name matches                                                                                                    |                          |
| DOB (MMDDYYYY):                        |                                                                                                    |                          |
| SSN :                                  |                                                                                                    |                          |
| SEX :                                  |                                                                                                    |                          |
| ENTER EXISTING CA<br>ENTER OFFICE, UNI | SE NUMBER (FOR FUNCTION 3) :<br>T, AND CASELOAD NUMBER (FOR FUNCTION 4):                                                                                                    |                          |

#### FUNCTION / FIELD DESCRIPTION / USE

#### **Functions:**

INQUIRE ON PERSON Use this function to begin an inquiry.

CREATE AND SAVE CLIENT FOR REGISTRATION

REGISTER APPLICATION WITH EXISTING CASE NUMBER

REGISTER

Use this function to create and save new clients to EIS. Use this function after completing a full inquiry, and determining that the person does not already exist in EIS.

Use this function to register an application with an existing case number when:

- The PI (Primary Information person) is the same
- The program(s) is/are compatible

Use this function to register a case with a new case

| FUNCTION / FIELD                                                  | DESCRIPTION / USE                                                                                                    |
|-------------------------------------------------------------------|----------------------------------------------------------------------------------------------------|
| APPLICATION WITH A<br>NEW CASE NUMBER                             | number.                                                                                                    |
| DELETE PREVIOUSLY<br>SAVED PERSONS                                | Use this function to delete all saved clients.                                                                                       |
| <u>Fields:</u>                                                    |                                                                                                    |
| SURNAME                                                           | Enter the last name of the person being inquired on or created.                                                                      |
| GIVEN NAME                                                        | Enter the first name of the person being inquired on or created.                                                                     |
| MIDDLE INITIAL                                                    | Enter the middle initial of the person being inquired on or created. This is a non-inquiry field.                                    |
| DOB (MMDDYYYY)                                                    | Enter the date of birth of the person being inquired on or created. This is a non-inquiry field.                                     |
| SSN                                                               | When creating a new person enter the person's Social Security Number in this field. This is a non-inquiry field.                     |
| SEX                                                               | When creating a new person enter the person's sex in this field. This is a non-inquiry field.                                        |
| ENTER EXISTING CASE<br>NUMBER (FOR<br>FUNCTION 3)                 | When using Function 3 and using an already existing case number, enter the case number in this field.                                |
| ENTER OFFICE, UNIT,<br>AND CASELOAD<br>NUMBER (FOR<br>FUNCTION 4) | When it is necessary to create a new case number enter<br>the caseworkers office number, unit, and caseload number<br>in this field. |

#### The CLIENT INQUIRY SHORT LIST (CLIS) Screen

The CLIS Screen is accessed after completing a client inquiry from the CLIR menu. The CLIS screen displays a list of clients, which met the specified search criteria.

| EIS CI        | LIS                               | CLIENT IN               | QUI | RY SHORT I | LIST  |           | 081899 15:09<br>WORKER B |
|---------------|-----------------------------------|-------------------------|-----|------------|-------|-----------|--------------------------|
| SEL           | SURNAME                           | GIVEN NAME              | I   | BIRTHDATE  | SEX   | S.S.N.    | CLIENT-ID ALIAS          |
| 01            | BROWN                             | A                       |     | 01101980   | F     | 911111111 | 0600042848               |
| 02            | BROWN                             | AARON                   | D   | 08011990   | М     | 574043955 | 0600037923               |
| 03            | BROWN                             | ADRIANA                 | Т   | 11101961   | F     | 574745354 | 0600037915               |
| 04            | BROWN                             | AIMEE                   |     | 12311949   | F     | 000000000 | 0600050654               |
| 05            | BROWN                             | ALLEN                   | Е   | 06051990   | F     | 998456446 | 0600042986               |
| 06            | BROWN                             | ALLEN                   | Е   | 06051990   | М     | 112318879 | 0600042468               |
| 07            | BROWN                             | AMY                     |     | 03091963   | F     | 537649528 | 0600004142               |
| 08            | BROWN                             | ANGELA                  | U   | 12291940   | F     | 574140681 | 0600038054               |
| 09            | BROWN                             | ANNA                    |     | 03151942   | F     | 933333333 | 0600042850               |
| 10            | BROWN                             | BAILEY                  |     | 05201997   | М     | 000000000 | 0600048277               |
| 11            | BROWN                             | BERT                    | В   | 01011951   | М     | 223334445 | 0600014707               |
| 12            | BROWN                             | BIBBY                   |     | 09231995   | F     | 000165561 | 0600044703               |
| 13            | BROWN                             | BOB                     | В   | 08011985   | М     | 955111111 | 0600042979               |
| 14            | BROWN                             | BOBBY                   |     | 09251994   | М     | 537438444 | 0600037195               |
| 15            | BROWN                             | BUSTER                  |     | 05151970   | М     | 457823742 | 0600036677               |
| <==<br>PAGE ( | = INQUIRE ON CLIEN<br>D1 OF 04 PH | IT (CLPM)<br>3=TOP PF5= | CLI | R PF7=S    | SCROI | L UP PF   | 8=SCROLL DN              |

#### **FIELD**

SEL (Select)

#### **DESCRIPTION / USE**

Use this field to tell the system in what order the clients on this page should be. For example, if Anna Smith is first enter 01 in Anna's SEL field. If Bert Smith is second, enter 02 in Bert's SEL field. <PF5> to save clients selected on this page.

These fields provide a summary of client identifying data.

SURNAME GIVEN NAME I (Middle Initial) BIRTHDATE SEX SSN

| FIELD                       | DESCRIPTION / USE                                                                                                    |
|-----------------------------|----------------------------------------------------------------------------------------------------|
|                             | appear next to each other in the list. If the Client IDs are<br>different, the client may be a duplicate client or another<br>client. Be sure to complete full inquiry to determine if there<br>are two separate clients or possibly a duplicate client<br>situation. |
| ALIAS                       | Two asterisks (**) in this column indicate the client's name is listed as an alias.                                                                                                    |
| INQUIRE ON CLIENT<br>(CLPM) | Enter the number (01, 02, 03…) to view the CLIENT PROFILE/MAINTENANCE (CLPM) screen. <enter></enter>                                                                                                    |
| PAGE XX OF XX               | This field displays the current page number and the total number of pages that make up the short list.                                                                                                    |
| PF3=TOP                     | <pf3> to display the first page of the list.</pf3>                                                                                                    |
| PF5= CLIR                   | <pf5> to save clients and return to the CLIR or CLIN screens to begin a new search.</pf5>                                                                                                    |
| PF7= SCROLL UP              | <pf7> to scroll up one screen in the short list.</pf7>                                                                                                    |
| PF8 = SCROLL DOWN           | <pf8> to scroll down one screen in the short list.</pf8>                                                                                                    |

#### The CLIENT PROFILE / MAINTENANCE (CLPM) Screen

The CLPM screen displays:

- The client's name
- Two aliases the client is known by (if more aliases exist use Function 6 to view)
- Client identification information (Client ID, Social Security Number, Birth date, Sex)
- Client personal alerts
- Current and past program involvement

The CLPM screen is used to:

- Save clients for registration
- Delete clients from a program after their participation is ended
- Delete clients from EIS (For Systems Operations use only)
- Change identifying data if a client has a name change or incorrect information must be updated
- View Sanction and Disgualification information on the WOSA
- Maintain client aliases

The CLPM screen is accessed when an inquiry is completed from the CLIR, CLIN, OR CLIA screens. The CLPM screen may also be accessed by using the NEXT window.

## <u>Note:</u> When accessing the CLPM via the CLIN inquiry only Function 5 – VIEW SANCTION / DISQUALIF (WOSA) is available.

| EIS CLPM CLIENT PROFILE/MAINTENANCE 081999 08:44<br>WORKER B<br>1. SAVE FOR REGISTRATION (CLIR) 4. CHANGE IDENTIFYING DATA (CLMA)<br>2. DELETE CLIENT FROM PROGRAM 5. VIEW SANCTION/DISQUALIF (WOSA)<br>3. DELETE CLIENT FROM EIS 6. MAINTAIN ALIAS INFORMATION (ALMA)<br>FUNCTION:<br>ENTER FOR FUNCTION 2: CASE NBR: PROG: BEN MTH (MMYY):<br>CM OFFE (UNUFF (COLD: NEW MENDE DOOL FOR MENDE DOOL |
|----------------------------------------------------------------------------------------------------|
| WORKER B         1. SAVE FOR REGISTRATION (CLIR) 4. CHANGE IDENTIFYING DATA (CLMA)         2. DELETE CLIENT FROM PROGRAM       5. VIEW SANCTION/DISQUALIF (WOSA)         3. DELETE CLIENT FROM EIS       6. MAINTAIN ALIAS INFORMATION (ALMA)         FUNCTION:         ENTER FOR FUNCTION 2: CASE NBR:         PROG: BEN MTH (MMYY):         CM OFF (UNUF) (COLD:                                  |
| 1. SAVE FOR REGISTRATION       (CLIR) 4. CHANGE IDENTIFYING DATA       (CLMA)         2. DELETE CLIENT FROM PROGRAM       5. VIEW SANCTION/DISQUALIF       (WOSA)         3. DELETE CLIENT FROM EIS       6. MAINTAIN ALIAS INFORMATION (ALMA)         FUNCTION:         ENTER FOR FUNCTION 2: CASE NBR:         PROG: BEN MTH (MMYY):         COLSPAN:                                             |
| 2. DELETE CLIENT FROM PROGRAM       5. VIEW SANCTION/DISQUALIF (WOSA)         3. DELETE CLIENT FROM EIS       6. MAINTAIN ALIAS INFORMATION (ALMA)         FUNCTION:         ENTER FOR FUNCTION 2: CASE NBR:         PROG: BEN MTH (MMYY):         CONTROL (COLD:                                                                                                    |
| 3. DELETE CLIENT FROM EIS       6. MAINTAIN ALIAS INFORMATION (ALMA)         FUNCTION:         ENTER FOR FUNCTION 2: CASE NBR:         PROG: BEN MTH (MMYY):         CM OFF (UNUT) (COLD:                                                                                                    |
| FUNCTION:         ENTER FOR FUNCTION 2: CASE NBR:       PROG:       BEN MTH (MMYY):         CM OFF (UNUT (COLD:       DO       FOR MTHO HOFD:       DOO                                                                                                    |
| ENTER FOR FUNCTION 2: CASE NBR: PROG: BEN MTH (MMYY):                                                                                                    |
|                                                                                                    |
| CM OFF/UNII/CSLD: AI MIHS USED: 000 FS MIHS USED: 000                                                                                                    |
| NAME/ALIASES BA EXEMPT MTHS USED: 000 CLIENT ID: 0600030531                                                                                                    |
| SMITH , ANNABELLE S.S.N. : 214 55 5555                                                                                                    |
| BIRTHDATE: 01011960                                                                                                    |
| SEX: F ALERT:                                                                                                    |
| מא מאפיד איז הער פיזאיד דער פיזאיד דער וואדיד מפנה פיז. הדיא/מנה אנדיפיד                                                                                                    |
| $\begin{array}{cccccccccccccccccccccccccccccccccccc$                                                                                                    |
| $\begin{array}{cccccccccccccccccccccccccccccccccccc$                                                                                                    |
|                                                                                                    |
|                                                                                                    |
| <== INOUIRE ON INVOLVEMENT (PRIP)                                                                                                    |
| PAGE 01 OF 01 PF3=TOP PF4=CLIS PF5=CLIR PF7=SCROLL UP PF8=SCROLL DN                                                                                                    |
|                                                                                                    |

#### The PROGRAM INVOLVEMENT PERSON LIST (PRIP) Screen

The PRIP screen displays, by program:

- All household members who participated on the case
- The household member's relationship and participation code
- The start and end dates of involvement in the case
- The client's identifying data

The PRIP is accessed by placing a numerical entry in the: INQUIRE ON INVOLVEMENT (PRIP) field on the CLPM

| END OF PERSON LIST<br>EIS PRIP PROGRAM INVOLVEMENT PERSON LIST                                                                                                    | 081999 09:16<br>WORKER B                                          |
|----------------------------------------------------------------------------------------------------|-------------------------------------------------------------------|
| CASE NUMBER: 00014555 FULL LIMITED<br>PGM: FS OFF.: 047 ALERT:<br>START: 091293 UNIT: 1 DEN/CLO: OT<br>END: 091293 CSLD: 01 STATUS DE                                                                                                    |                                                                   |
| REL PART START END CLIENT NAME BIRTHDT                                                                                                    | SEX S.S.N.                                                        |
| 01 PI       CO       091293       091293       SMITH       , ANNABELLE       0101196         02 SP       CO       091293       091293       SMITH       , BILL       0101196         03 CH       CO       091293       091293       SMITH       , CHARO A       0103198         04 CH       CO       091293       091293       SMITH       , DAFFNEY       0104198         05 CH       CO       091293       091293       SMITH       , ELBERT       0105199         06 CH       CO       091293       091293       SMITH       , FABIAN O       0106199         07 CH       CO       091293       091293       SMITH       , GEOFFREY       0107199 | 0 F 214555555<br>2 M 214511111<br>8 M<br>9 F<br>0 M<br>1 M<br>2 M |
| <== INQUIRE ON CLIENT (CLPM)<br>PF3=TOP PF4=CLIS PF5=CLIN PF7=SCROLL UP PF8=                                                                                                    | NEXT><br>SCROLL DN                                                |

#### The REGISTER APPLICATION (REAP) Screen

The REAP screen is used to register applications to a particular program(s) and case number.

# <u>Note:</u> The REAP screen is only accessed after saving clients via the CLIR and selecting Function 3 or 4. After exiting the REAP workers cannot return to the screen.

| EIS REAP REGISTER APPLICATION 083199 10:59                                                                                                    |                                                                               |                                            |                            |                            |  |
|----------------------------------------------------------------------------------------------------|-------------------------------------------------------------------------------|--------------------------------------------|----------------------------|----------------------------|--|
| WORKER BCASE NAME: MILLER , ANNABELLECASE NUMBER: 00014555CASELOAD: 01 B , WORKERFULL SERVICE OFFICE: 047UNIT: 1LIMITED SERVICE OFFICE: FEE AGENT:EXPEDITED FS: NAF TYPE APPLIED FOR:PROGRAMS APPLIED FOR: FSPROGRAMS APPLIED FOR: FSAPP RECEIVED DATE:083199BENEFIT START DATE:083199 |                                                                               |                                            |                            |                            |  |
| CLIENT<br>NAME                                                                                                    | DATE OF<br>BIRTH SSN                                                          | N SEX                                      | RELATION                   | POSITION<br>ON APP         |  |
| MILLER , ANNABELLE<br>MILLER , DAFFNEY<br>MILLER , GEOFFREY<br>MILLER , HERCULES<br>JONES , DAVID W                                                                                                    | 01011960 214 55<br>01041989<br>01071992<br>08201998 000 14<br>06051978 811 11 | 5 5555 F<br>F<br>M<br>4 5557 M<br>L 0084 M | PI<br>CH<br>CH<br>CH<br>NN | 01<br>02<br>03<br>04<br>05 |  |
| ADDRESS INFORMATION TO BE ENTER                                                                                                    | ED ? : Y                                                                      | PRINT IVR N                                | NOTICE ? : N               | Y                          |  |

#### **FIELD**

#### DESCRIPTION / USE

| CASELOAD<br>UNIT<br>FULL SERVICE OFFICE | This information is transferred from the CLIR; however, changes may be made to the caseworker's caseload number, unit number, and the Full Service Office number in these fields. |  |  |
|-----------------------------------------|----------------------------------------------------------------------------------------------------|--|--|
| EXPEDITED FS                            | If a food stamp applicant is eligible for expedite service change the ${\bm N}$ to a ${\bm Y}$                                                                                    |  |  |

| <u>FIELD</u>            | DESCRIPTION / USE                                                                                                    |
|-------------------------|----------------------------------------------------------------------------------------------------|
| AF TYPE APPLIED FOR     | <ul> <li>Enter the appropriate code which indicates the type of Temporary Assistance:</li> <li>B (Basic) = One adult with dependents</li> <li>I (Incap) = Two parents with one or both parents disabled</li> <li>U (Unemployed) = Two parents with one or both parents unemployed</li> </ul>                                                                                               |
| PROGRAMS APPLIED<br>FOR | <ul> <li>Enter the appropriate code for the corresponding program:</li> <li>FS = Food Stamps</li> <li>AF = Temporary Assistance</li> <li>AP = Adult Public Assistance</li> <li>IA = Interim Assistance</li> <li>ME = Medicaid (enter the appropriate ME subtype – AB, AD, AF, or OA)</li> <li>GR = General Relief Assistance</li> <li>GM = Chronic and Acute Medical Assistance</li> </ul> |
|                         | <u>Note:</u> To register a second program on the same case<br>number <tab> to the next field to enter the program<br/>code.</tab>                                                                                                    |
| APP RECEIVED DATE       | Enter the application received date in this field                                                                                                    |
| BENEFIT START DATE      | Enter the program benefit start date in this field                                                                                                    |
| RELATION                | Enter the appropriate relationship codes in this field.                                                                                                    |
|                         | <u>Note:</u> If the first person listed is not the desired PI, the relationship code can be changed. <u>HOWEVER, NEVER</u><br><u>CHANGE THE PI THAT HAS BEEN ASSIGNED TO A</u><br><u>PARTICULAR CASE.</u>                                                                                                    |
| POSITION ON APP         | This field displays the position the person will have on the SEPA screen. If the household members are not in the desired position, the positions numbers can be changed at this time.                                                                                                    |
|                         | <u>Note:</u> After <enter> and the REAP is exited changes can only be made by the Help Desk.</enter>                                                                                                    |
| PRINT IVR NOTICE        | This field defaults to a <b>Y</b> for all Full Service Offices except the Denali KidCare office which defaults to <b>N</b> .                                                                                                    |

#### **Rules for Application Registration**

#### Procedures for Completing a Full Inquiry

- 1. Begin inquiring on the person who submitted the application (the Primary Information Person)
- 2. Input the first 3 letters of the last name, leave asterisk <ENTER>
- 3. If more detail is needed, input 1-2 more letters of the last name <ENTER>
- 4. If more detail is needed after completing steps 2 through 4, complete the spelling of the entire last name, and delete the asterisk from the parenthesis. <ENTER>

#### Important Reminders for Application Registration

- A. Failure to complete a full inquiry using the above steps may result in duplicate clients.
- B. Never register a client as "JR", "SR", "III", or "IV" etc, or with initials or nicknames. Exception:

In a situation, where two people have the same mailing address and the postmaster is unable to distinguish whose mail is whose, staff can register a client using a suffix ("JR", "III", etc). This may be required in rural areas where many people use the mailing address GENERAL DELIVERY. In this situation place the suffix with the client's first name **not the surname**.

- C. The only punctuation allowed is a hyphen (-) if one exists. If the hyphenated name exceeds the surname field, ask the client which should be used and set an alias using the other name.
- D. <u>NEVER</u> change the Primary Information (PI) person that has been assigned to a particular case number. If the edit, THIS PERSON WAS NOT THE 'PI' PREVIOUSLY ON THIS CASE, is displayed, <PF9> from the REAP and investigate who is the PI for the case number selected.
- E. Add any aliases a client may have via the CLPM.

#### Application Registration Example

#### Example:

Annabelle Miller is in the office applying for food stamps. On her application she lists the following people:

- Annabelle Miller DOB January 1, 1960. SSN 214 55 5555
- Daffney Miller (her daughter) DOB January 4, 1989, SSN 000 14 5555
- Geoffrey Miller (her son) DOB January 7, 1992, SSN 000 14 5556
- Hercules Miller (her son) DOB August 20, 1998, SSN 000 14 5557
- David Jones (her nephew) DOB June 5, 1978, SSN 811 11 0084

#### Step 1:

NEXT> to the CLIR menu

#### <u>Step 2:</u>

On the CLIR Menu:

- 1. In the FUNCTION field input 1
- 2. In the SURNAME field input the first three letters of Annabelle's last name MIL
- 3. <ENTER>

| EIS CLIR                                                                | CLIENT INQUIRY/REGISTRATION MENU                                                                                                    | 083199 09:10<br>WORKER B |
|-------------------------------------------------------------------------|----------------------------------------------------------------------------------------------------|--------------------------|
|                                                                         | <ol> <li>INQUIRE ON PERSON</li> <li>CREATE AND SAVE CLIENT FOR REGISTRATION</li> <li>REGISTER APPLICATION WITH EXISTING CASE NUMBER</li> <li>REGISTER APPLICATION WITH NEW CASE NUMBER</li> <li>DELETE PREVIOUSLY SAVED PERSONS</li> </ol> |                          |
|                                                                         | FUNCTION: 1                                                                                                    |                          |
| INQUIRE BY CLI                                                          | IENT DATA:                                                                                                    |                          |
| SURNAME<br>GIVEN NAME<br>MIDDLE INITIAI<br>DOB (MMDDYYYY)<br>SSN<br>SEX | : MIL (*)<br>: (*) Remove '*' for direct<br>name matches<br>:<br>:                                                                                                    |                          |
| ENTER EXISTING<br>ENTER OFFICE,                                         | G CASE NUMBER (FOR FUNCTION 3) :<br>UNIT, AND CASELOAD NUMBER (FOR FUNCTION 4):                                                                                                    |                          |

<u>Note:</u> If more than 150 clients matched the initial search criteria the edit: OVER 150 CLIENTS MATCH SPECIFIED CRITERIA - PLEASE RESPECIFY will appear When this happens add additional information to the search such as the full last name and first initial of the client's first name.

<u>Step 3:</u> On <ENTER> the CLIS will appear. The CLIS for the initial search shows there are seven pages of clients who fall within the inquiry.

| EIS CI        | LIS                               | CLIENT IN                     | IQUI | RY SHORT I | LIST  |           | 083199 09:17<br>WORKER B |
|---------------|-----------------------------------|-------------------------------|------|------------|-------|-----------|--------------------------|
| SEL           | SURNAME                           | GIVEN NAME                    | I    | BIRTHDATE  | SEX   | S.S.N.    | CLIENT-ID ALIAS          |
| 01            | MILAN                             | JOE                           |      | 02061984   | М     | 811117246 | 0600030384               |
| 02            | MILK                              | HERSHEL                       | М    | 12121952   | F     | 000000000 | 0600019492               |
| 03            | MILK                              | MILLIE                        | S    | 12121985   | F     | 000000000 | 0600019493               |
| 04            | MILKYWAY                          | MELVIN                        | L    | 05261972   | М     | 503920048 | 0600038662               |
| 05            | MILL                              | ADRIENNE                      |      | 04171968   | F     | 000000000 | 0600051321               |
| 06            | MILL                              | JASON                         |      | 11201990   | М     | 000000000 | 0600051322               |
| 07            | MILL                              | SHARON                        |      | 05211997   | F     | 000000000 | 0600051333               |
| 08            | MILL                              | SHARON                        |      | 05201997   | F     | 000000000 | 0600051323               |
| 09            | MILLE                             | MARION                        |      | 08031950   | F     | 000000000 | 0600051338               |
| 10            | MILLE                             | MICHAEL                       |      | 07191990   | М     | 000000000 | 0600051339               |
| 11            | MILLER                            | AARIA                         |      | 08211968   | F     | 438479382 | 0600042815               |
| 12            | MILLER                            | ALBERT                        |      | 09021966   | М     | 438478931 | 0600042816               |
| 13            | MILLER                            | ALEENA                        |      | 03291996   | F     | 348729832 | 0600042818               |
| 14            | MILLER                            | ALIA                          |      | 06191976   | F     | 478387474 | 0600048494               |
| 15            | MILLER                            | ANDY                          |      | 07221994   | М     | 438478921 | 0600042817               |
| <==<br>PAGE ( | = INQUIRE ON (<br><b>)1 of 07</b> | CLIENT (CLPM)<br>PF3=TOP PF5= | CLI  | R PF7=S    | SCROI | LUP PF    | 8=SCROLL DN              |

## <u>Step 4:</u>

<PF8> to scroll to PAGE 2. Annabelle's name appears as client 03. On PAGE 2:

 In the INQUIRE ON CLIENT (CLPM) field enter 03

- 2. <ENTER>

| EIS CI                                                                                               | LIS     | CLIENT I   | NQUI | IRY SHORT I | LIST |           | 083199 09:37<br>WORKER B |
|----------------------------------------------------------------------------------------------------|---------|------------|------|-------------|------|-----------|--------------------------|
| SEL                                                                                                  | SURNAME | GIVEN NAME | I    | BIRTHDATE   | SEX  | S.S.N.    | CLIENT-ID ALIAS          |
| 01                                                                                                   | MILLER  | ANNA       | Y    | 01231940    | F    | 575489731 | 0600038190               |
| 02                                                                                                   | MILLER  | ANNA       |      | 09151968    | F    | 748729487 | 0600046268               |
| 03                                                                                                   | MILLER  | ANNABELLE  |      | 01011960    | F    | 214555555 | 0600030531               |
| 04                                                                                                   | MILLER  | ARNOLD     |      | 11031959    | М    | 648274898 | 0600046269               |
| 05                                                                                                   | MILLER  | BARNEY     |      | 05271930    | М    | 000000000 | 0600043342               |
| 06                                                                                                   | MILLER  | BILL       |      | 01011991    | М    | 874116547 | 0600033662               |
| 07                                                                                                   | MILLER  | BONNIE     | А    | 06281998    | F    | 427165480 | 0600046829               |
| 08                                                                                                   | MILLER  | CHRIS      |      | 02121982    | М    | 471980208 | 0600036074               |
| 09                                                                                                   | MILLER  | CHRISSY    |      | 04041944    | F    | 954165795 | 0600033661               |
| 10                                                                                                   | MILLER  | DAFFNEY    |      | 01041989    | F    | 000000000 | 0600030534               |
| 11                                                                                                   | MILLER  | DAVID      | J    | 05151990    | М    | 427183216 | 0600046830               |
| 12                                                                                                   | MILLER  | DIANE      |      | 04051925    | F    | 000000000 | 0600050667               |
| 13                                                                                                   | MILLER  | FLAGUE     | J    | 02081989    | М    | 484892389 | 0600042874               |
| 14                                                                                                   | MILLER  | FRAZIER    | Η    | 03271967    | М    | 329823985 | 0600042873               |
| 15                                                                                                   | MILLER  | GEOFFREY   |      | 01071992    | М    | 000000000 | 0600030537               |
| <b>03</b> <== INQUIRE ON CLIENT (CLPM)<br>PAGE 02 OF 07 PF3=TOP PF5=CLIR PF7=SCROLL UP PF8=SCROLL DN |         |            |      |             |      |           |                          |

#### Step 5:

On <ENTER> the CLPM for Annabelle Miller will appear. On the CLPM:

- 1. Review for any past program involvements and Annabelle's participation. The CLPM shows Annabelle had a previous food stamp case in which she was the PI (00014555). **PRINT THIS SCREEN**
- 2. <PF4> to return to the CLIS

| END OF PROGRAM INVOLVEMENTS<br>EIS CLPM CLIENT PROFILE/MAINTENANCE 083199 09:47                                                                                                    |
|----------------------------------------------------------------------------------------------------|
| WORKER B<br>1. SAVE FOR REGISTRATION (CLIR) 4. CHANGE IDENTIFYING DATA (CLMA)<br>2. DELETE CLIENT FROM PROGRAM 5. VIEW SANCTION/DISQUALIF (WOSA)<br>3. DELETE CLIENT FROM EIS 6. MAINTAIN ALIAS INFORMATION (ALMA)<br>FUNCTION:                                                                                                    |
| ENTER FOR FUNCTION 2: CASE NBR:PROG:BEN MTH (MMYY):CM OFF/UNIT/CSLD:AT MTHS USED: 000FS MTHS USED: 000NAME/ALIASESBA EXEMPT MTHS USED: 000CLIENT ID: 0600030531MILLER , ANNABELLES.S.N. : 214 55 5555BIRTHDATE: 01011960SEX: FALERT:                                                                                                    |
| PGM CASE NBR PART START       END       STAT       FSO       UNIT       CSLD       REL       DEN/CLO       ALERT         01 ME       00021455       IN       030199       033199       CL       083       1       03       PI       OT         02 FS       00014555       CO       091293       091293       DE       047       1       01       PI       OT |
| <== INQUIRE ON INVOLVEMENT (PRIP)<br>PAGE 01 OF 01 PF3=TOP PF4=CLIS PF5=CLIR PF7=SCROLL UP PF8=SCROLL DN                                                                                                    |

#### <u>Step 6:</u>

On the CLIS:

- 1. <TAB> to Annabelle (03)
- 2. Input 01 in the SEL field
- 3. Since Daffney and Geoffrey appear as clients 10 and 15 on the CLIS <TAB> to the SEL field by Daffney and input 02
- 4. <TAB> to the SEL field by Geoffrey and input 03

| EIS CLIS                                                                                              | EIS CLIS CLIENT INQUIRY SHORT LIST |   |           |     |           | 083199 09:55<br>WORKER B |
|----------------------------------------------------------------------------------------------------|------------------------------------|---|-----------|-----|-----------|--------------------------|
| SEL SURNAME                                                                                           | GIVEN NAME                         | I | BIRTHDATE | SEX | S.S.N.    | CLIENT-ID ALIAS          |
| 01 MILLER                                                                                             | ANNA                               | Y | 01231940  | F   | 575489731 | 0600038190               |
| 02 MILLER                                                                                             | ANNA                               |   | 09151968  | F   | 748729487 | 0600046268               |
| <b>01</b> 03 MILLER                                                                                   | ANNABELLE                          |   | 01011960  | F   | 214555555 | 0600030531               |
| 04 MILLER                                                                                             | ARNOLD                             |   | 11031959  | М   | 648274898 | 0600046269               |
| 05 MILLER                                                                                             | BARNEY                             |   | 05271930  | М   | 000000000 | 0600043342               |
| 06 MILLER                                                                                             | BILL                               |   | 01011991  | М   | 874116547 | 0600033662               |
| 07 MILLER                                                                                             | BONNIE                             | А | 06281998  | F   | 427165480 | 0600046829               |
| 08 MILLER                                                                                             | CHRIS                              |   | 02121982  | М   | 471980208 | 0600036074               |
| 09 MILLER                                                                                             | CHRISSY                            |   | 04041944  | F   | 954165795 | 0600033661               |
| <b>02</b> 10 MILLER                                                                                   | DAFFNEY                            |   | 01041989  | F   | 000000000 | 0600030534               |
| 11 MILLER                                                                                             | DAVID                              | J | 05151990  | М   | 427183216 | 0600046830               |
| 12 MILLER                                                                                             | DIANE                              |   | 04051925  | F   | 000000000 | 0600050667               |
| 13 MILLER                                                                                             | FLAGUE                             | J | 02081989  | М   | 484892389 | 0600042874               |
| 14 MILLER                                                                                             | FRAZIER                            | Н | 03271967  | М   | 329823985 | 0600042873               |
| <b>03</b> 15 MILLER                                                                                   | GEOFFREY                           |   | 01071992  | М   | 000000000 | 0600030537               |
| <pre>&lt;== INQUIRE ON CLIENT (CLPM) PAGE 02 OF 07 PF3=TOP PF5=CLIR PF7=SCROLL UP PF8=SCROLL DN</pre> |                                    |   |           |     |           |                          |

#### <u>Step 7:</u>

◆ <PF8> to access the next CLIS screen to see if Hercules is also known to EIS.

#### Step 8:

Hercules was not found on the CLIS.

 <PF5> to return to the CLIR to save the 3 selected clients and start an inquiry on Hercules

#### Step 9:

A full inquiry on Hercules revealed he was not known to EIS. EIS will display the edit **NO CLIENTS FOUND ON CLIR**.

#### Step 10:

Remaining on the CLIR:

- 1. In the FUNCTION field enter 2 to create and save
- 2. Enter all of Hercules identifying data
- 3. <ENTER>
- After <ENTER> the edit: CLIENT 04 MILLER, HERCUL SAVED FOR REG. will display

CE071-E NO CLIENTS FOUND EIS CLIR 083199 10:43 CLIENT INQUIRY/REGISTRATION MENU WORKER B 1. INQUIRE ON PERSON 2. CREATE AND SAVE CLIENT FOR REGISTRATION 3. REGISTER APPLICATION WITH EXISTING CASE NUMBER 4. REGISTER APPLICATION WITH NEW CASE NUMBER 5. DELETE PREVIOUSLY SAVED PERSONS FUNCTION: 2 INQUIRE BY CLIENT DATA: SURNAME : MILLER GIVEN NAME : HERCULES (\*) ( \* ) Remove '\*' for direct MIDDLE INITIAL: name matches DOB (MMDDYYYY): 08201998 SSN : 000145557 SEX : M ENTER EXISTING CASE NUMBER (FOR FUNCTION 3) ENTER OFFICE, UNIT, AND CASELOAD NUMBER (FOR FUNCTION 4):

#### Step 11:

Remaining on the CLIR:

Inquire on David Jones

#### Step 12:

David Jones appears on the first page of the CLIS for clients fitting the search criteria. Remaining on the CLIS:

- 1. <TAB> to David Jones (13)
- 2. In the SEL field enter 01
- 3. <PF5> to save the client and return to the CLIR

| EIS CI                                                                                                | LIS     | CLIENT IN  | QUI | RY SHORT I | LIST |           | 083199 10:48<br>WORKER B |
|----------------------------------------------------------------------------------------------------|---------|------------|-----|------------|------|-----------|--------------------------|
| SEL                                                                                                   | SURNAME | GIVEN NAME | I   | BIRTHDATE  | SEX  | S.S.N.    | CLIENT-ID ALIAS          |
| 01                                                                                                    | JONES   | AMELIA     | т   | 01011965   | F    | 821348743 | 0600044911               |
| 02                                                                                                    | JONES   | ARNOLD     |     | 08081934   | М    | 694030495 | 0600023342               |
| 03                                                                                                    | JONES   | ARTHUR     |     | 10011980   | М    | 433119980 | 0600024482               |
| 04                                                                                                    | JONES   | BABETTE    |     | 06031960   | F    | 000000000 | 0600050639               |
| 05                                                                                                    | JONES   | BABYEBT    |     | 01021996   | F    | 000000000 | 0600043565               |
| 06                                                                                                    | JONES   | BARBARA    |     | 02291948   | F    | 000000000 | 0600050640               |
| 07                                                                                                    | JONES   | CASEY      |     | 08161970   | М    | 000000000 | 0600050229               |
| 08                                                                                                    | JONES   | CASEY      |     | 09091950   | М    | 693030495 | 0600023254               |
| 09                                                                                                    | JONES   | CHERYLE    |     | 12111971   | F    | 395050687 | 0600023340               |
| 10                                                                                                    | JONES   | CHRIS      |     | 03131985   | М    | 574961131 | 0600042705               |
| 11                                                                                                    | JONES   | DAVID      |     | 08081908   | М    | 359403058 | 0600023337               |
| 12                                                                                                    | JONES   | DAVID      | R   | 03131985   | М    | 574339000 | 0600036882               |
| 01 13                                                                                                 | JONES   | DAVID      | W   | 06051978   | М    | 811110084 | 0600036659               |
| 14                                                                                                    | JONES   | DEE        | D   | 04041940   | F    | 654678485 | 0600042725 **            |
| 15                                                                                                    | JONES   | DIANE      |     |            | F    | 000000000 | 0600045342               |
| <pre>&lt;== INQUIRE ON CLIENT (CLPM) PAGE 01 OF 08 PF3=TOP PF5=CLIR PF7=SCROLL UP PF8=SCROLL DN</pre> |         |            |     |            |      |           |                          |

#### Step 13:

On the CLIR the following edit will appear: CLIENT 05 – JONES, DAVID SAVED FOR REG.

#### Step 14:

Remaining on the CLIR:

- 1. In the FUNCTION field enter 3 to register an application with an existing case number
- 2. <TAB> to the ENTER EXISTING CASE NUMBER field and enter case number 00014555
- 3. <ENTER>

CLIENT 05 - JONES, DAVID SAVED FOR REG. EIS CLIR CLIENT INQUIRY/REGISTRATION MENU 083199 10:55 WORKER B INQUIRE ON PERSON
 CREATE AND SAVE CLIENT FOR REGISTRATION 3. REGISTER APPLICATION WITH EXISTING CASE NUMBER 4. REGISTER APPLICATION WITH NEW CASE NUMBER 5. DELETE PREVIOUSLY SAVED PERSONS FUNCTION: 3 INQUIRE BY CLIENT DATA: SURNAME : GIVEN NAME : (\*) ( \* ) Remove '\*' for direct MIDDLE INITIAL: name matches DOB (MMDDYYYY): SSN : : SEX ENTER EXISTING CASE NUMBER (FOR FUNCTION 3) : 00014555 ENTER OFFICE, UNIT, AND CASELOAD NUMBER (FOR FUNCTION 4):

#### Step 15:

On <ENTER> the REAP screen will appear. On the REAP:

- 1. Change the CASELOAD and UNIT fields if a new caseworker is assigned
- 2. Annabelle's application revealed she is eligible for expedite food stamp services. <TAB> to the EXPEDITED FS field and change the **N** to **Y**
- 3. Annabelle is not applying for Temporary Assistance so <TAB> past the AF TYPE APPLIED FOR field
- 4. <TAB> to the PROGRAMS APPLIED FOR field and enter FS
- 5. <TAB> to the APP RECEIVED DATE field enter the date the application was received
- 6. <TAB> to the BENEFIT START DATE field enter the correct benefit start date <u>Note:</u> If the Benefit Start Date is different from the Application Received Date enter the correct Benefit Start Date in this field; otherwise leave this field blank.
- 7. <TAB> to the RELATION field and enter the appropriate relationship codes between Annabelle and the other household members.
- 8. <ENTER> to register the application and access the ADDRESS (ADDR) screen

# <u>Note:</u> If the allocated positions for the household members is not correct (for example of David Jones should have position 02 as opposed to 05), staff can change the position numbers on the REAP screen. This will change the position of the clients on the SET-UP PARTICIPANTS (SEPA) screen.

| EIS REAP RI                                                                                                    | EGISTER APPLICATION                                                                          | 083199 10:59<br>WORKER R                                                                                                    |
|----------------------------------------------------------------------------------------------------|----------------------------------------------------------------------------------------------|----------------------------------------------------------------------------------------------------|
| CASE NAME: MILLER , ANNABELLE<br>CASELOAD: <b>01</b> B , WORKER<br>UNIT: <b>1</b> LIMITED SEI<br>EXPEDITED FS: <b>Y</b> AF TYPE API | CASE NU<br>FULL SE<br>RVICE OFFICE:<br>PLIED FOR:                                            | WORKER B<br>IMBER: 00014555<br>RVICE OFFICE: 047<br>FEE AGENT:                                                                      |
| PROGRAMS APPLIED FOR: FS<br>APP RECEIVED DATE: 083199<br>BENEFIT START DATE:                                                        |                                                                                              |                                                                                                    |
| CLIENT<br>NAME                                                                                                    | DATE OF<br>BIRTH SSN                                                                         | POSITION<br>SEX RELATION ON APP                                                                                                    |
| MILLER , ANNABELLE<br>MILLER , DAFFNEY<br>MILLER , GEOFFREY<br>MILLER , HERCULES<br>JONES , DAVID W                                 | 01011960 214 55 5555<br>01041989<br>01071992<br>08201998 000 14 5557<br>06051978 811 11 0084 | F       PI       01         F       CH       02         M       CH       03         M       CH       04         M       NN       05 |
| ADDRESS INFORMATION TO BE ENT                                                                                                    | ERED ? : Y PRINT                                                                             | IVR NOTICE ? : Y                                                                                                    |

#### **Unique Application Registrations**

#### Registering a Third Trimester Temporary Assistance Case

<u>Step 1:</u>

<NEXT> to the CLIR

#### Step 2:

Inquire on the expectant mother.

- If the mother is known in EIS save the mother for registration
- If the mother is not known, create and save the mother for registration

#### <u>Step 3:</u>

Register the unborn:

- 1. In the FUNCTION field enter 2
- 2. In the SURNAME field enter the PI's surname, unless instructed differently by the client
- 3. In the GIVEN NAME field enter UNBORN as the first name
- 4. In the DOB field enter the estimated date of delivery *This date must be in the future.*

Note:

- 5. <TAB> past the SSN field
- 6. In the SEX field enter **U** (unknown)

#### **IMPORTANT REMINDER:**

The only time an unborn baby is registered to EIS is in a Third Trimester Temporary Assistance case. Upon the birth of the baby, it is extremely important to complete a full inquiry using the original surname and estimated date of delivery. After finding the correct unborn change the identifying data via the CLPM.

#### **Quick Registrations**

The Quick Registration may be used if all the following conditions are met:

- 1. The applicant was the PI on the case number, and
- 2. The case has been closed or denied within the last 5 months, and
- 3. There is similar household composition, and
- 4. The program is compatible with the case number

To complete a Quick Registration:

- 1. On the CLIR Menu select function 3
- 2. <TAB> to the ENTER EXISTING CASE NUMBER field and enter the case number
- 3. <ENTER>

#### **Client and Case Maintenance**

#### The CLIENT INQUIRY / ADD TO CASE MENU (CLIA)

The CLIA screen is used to add clients to already existing or new case. The CLIA functions the same as the CLIR requiring full client inquiries and accessing the CLIS.

| EIS CLIA                                                                 | CLIENT INQUIRY/ADD TO CASE MENU 083199 3<br>WORKER H                                                                            | 15:14<br>3 |
|--------------------------------------------------------------------------|----------------------------------------------------------------------------------------------------|------------|
| 1. INQUIRE ON<br>2. RESTART CLI                                          | PERSON3. ADD NEW CLIENT TO CASEINT INQUIRY4. ADD EXISTING CLIENT TO CASE                                                        |            |
|                                                                          | FUNCTION:                                                                                                    |            |
| INQUIRE BY CLIENT DATA                                                   | - OR - INQUIRE BY CLIENT IDENTIF                                                                                                | FIER:      |
| SURNAME :<br>GIVEN NAME :<br>MIDDLE INITIAL:<br>DOB (MMDDYYYY):<br>SEX : | (*) SSN :<br>(*) CLIENT NUMBER:<br>Remove '*' for direct<br>name matches                                                        |            |
|                                                                          | ENTER FOR FUNCTIONS 3 AND 4:<br>CASE NUMBER :<br>PROGRAM TYPE :<br>BENEFIT PERIOD START (MMDDYY):<br>BENEFIT PERIOD END (MMYY): |            |

#### FUNCTION / FIELD DESCRIPTION / USE

| INQUIRE ON PERSON         | Use this function to begin an inquiry and access the CLIS                     |
|---------------------------|-------------------------------------------------------------------------------|
| RESTART CLIENT<br>INQUIRY | Use this function to delete a previously saved client and begin a new inquiry |
|                           |                                                                               |

ADD NEW CLIENT TO Use this function to create, save, and add a person CASE previously unknown to EIS to a case

ADD EXISTING CLIENT Use this function to add a known client to a case TO CASE

SSN; SURNAME; GIVEN NAME; MIDDLE INITIAL; • If a client is known to EIS these fields will display the client's identifying data after a complete inquiry from

EIS Procedure 1999-8

| FUNCTION / FIELD           | DESCRIPTION / USE                                                                                                    |
|----------------------------|----------------------------------------------------------------------------------------------------|
| DOB; SEX; CLIENT<br>NUMBER | CLPM.                                                                                                    |
|                            | <ul> <li>If the client is not known and must be created enter all<br/>client identifying data in the appropriate field.</li> </ul> |
| CASE NUMBER                | In this field enter the case number the client is being added.                                                                     |
| PROGRAM TYPE               | In this field enter the program type of the corresponding case number.                                                             |
| BENEFIT PERIOD START       | In this field enter the client's benefit start date or the month<br>the client will start benefits.                                |
| BENEFIT PERIOD END         | Only use this field if a client is added for a single month or a specified sequential number of months.                            |

#### Maintaining Alias Information

It is very important to maintain, in EIS, all aliases a client may be known by. Failure to do this may result in many duplicate clients. To maintain alias information, follow the steps below:

**Example:** Annabelle Miller (SSN 214 55 5555) recently finalized her divorce and has changed her last name to her maiden name – Franklin

#### <u>Step 1:</u>

<NEXT> to the CLIA

#### Step 2:

On the CLIA:

• Complete a full inquiry using function 1

#### Step 3:

- 1. From the CLIS screen select the correct Annabelle Miller (if more than one exists) by entering the identifying client number in the INQUIRE ON CLIENT field
- 2. <ENTER> to access the CLPM

EIS Procedure 1999-8

#### Step 4:

On the CLPM:

- 1. Select Function 4 CHANGE IDENTIFYING DATA
- 2. <ENTER>

#### Step 5:

On <ENTER> the CLIENT MAINTENANCE (CLMA) screen will appear. On the CLMA:

- 1. <TAB> to the SURNAME field and change Miller to Franklin
- 2. <ENTER>

| EIS CLMA | CLIENT MAINTENANCE                                                                                                    | 090199 08:41<br>WORKER B |
|----------|----------------------------------------------------------------------------------------------------|--------------------------|
|          | SURNAME: <b>FRANKLIN</b><br>GIVEN NAME (OR INITIAL): ANNABELLE<br>SSN: 214 55 5555<br>BIRTHDATE (MMDDYYYY): 01011960<br>SEX: F | MIDDLE INITIAL:          |
|          | DUP CL ID NUMBER:                                                                                                    | SEND TO DMA:             |
|          | PF4=CLIS PF5=CLIA                                                                                                    |                          |

#### Step 6:

On <ENTER> EIS will return to the CLPM. On the CLPM:

- 1. Select Function 6 MAINTAIN ALIAS INFORMATION
- 2. <ENTER>

#### Step 7:

On <ENTER> the ALIAS MAINTENANCE (ALMA) screen will appear. On the ALMA:

- 1. In the ALIAS field input Annabelle's previous last name and first name. Her SSN and Date of Birth will automatically be entered. <u>Note:</u> If a client uses a different SSN and/or Date of Birth enter this information on the alias maintenance screen.
- 2. <ENTER>

| EIS ALMA                   | 090199 08:51<br>WORKER B               |                    |                                     |
|----------------------------|----------------------------------------|--------------------|-------------------------------------|
| CLIENT NAME: MILLER , ANNA | BELLE                                  |                    | WORRER D                            |
| SURNAME<br>ALIAS 1: MILLER | GIVEN NAME INITIAL<br><b>ANNABELLE</b> | SSN<br>214 55 5555 | DATE OF<br>BIRTH<br><b>01011960</b> |
| ALIAS 2:                   |                                        |                    |                                     |
| ALIAS 3:                   |                                        |                    |                                     |
| ALIAS 4:                   |                                        |                    |                                     |
| ALIAS 5:                   |                                        |                    |                                     |
| ALIAS 6:                   |                                        |                    |                                     |
| ALIAS 7:                   |                                        |                    |                                     |
| ALIAS 8:                   |                                        |                    |                                     |
| ALIAS 9:<br>PF4=CLIS       | PF5=CLIA                               |                    |                                     |

<u>Step 8:</u> The CLPM will display the current name and two aliases

| END OF PROGRAM INVOLVEMENTS                                           |            |            |               |                  |
|-----------------------------------------------------------------------|------------|------------|---------------|------------------|
| EIS CLPM CLIEN                                                        | T PROFILE/ | MAINTENANC | E             | 090199 09:07     |
|                                                                       |            |            |               | WORKER B         |
| 1. SAVE FOR MAINTENANCE                                               | (CLIA) 4   | . CHANGE   | IDENTIFYING D | DATA (CLMA)      |
| 2. DELETE CLIENT FROM PROGRAM                                         | м 5        | 5. VIEW SA | NCTION/DISQUA | LIF (WOSA)       |
| 3. DELETE CLIENT FROM EIS                                             | 6          | 5. MAINTAI | N ALIAS INFOR | MATION (ALMA)    |
| FUNCTIO                                                               | N:         |            |               |                  |
| ENTER FOR FUNCTION 2: CASE NBI                                        | R:         | PROG:      | BEN MTH       | (MMYY):          |
| CM OFF/UNIT/CSLD:                                                     | A'I' M     | THS USED:  | 000 FS MTH    | IS USED: 000     |
| NAME/ALIASES BA                                                       | A EXEMPT M | THS USED:  | 000 CLIENI    | · ID: 0600030531 |
| FRANKLIN , ANNABELLE                                                  |            |            | S.S.N.        | : 214 55 5555    |
| MILLER , ANNABELLE                                                    |            |            | BIRTHD        | ATE: UIUII960    |
|                                                                       |            |            | SEX: F        | ALERI:           |
| PGM CASE NBR PART START ENI                                           | D STAT     | FSO UNIT   | CSLD REL      | DEN/CLO ALERT    |
| 01 FS 00014555 CO 083199                                              | RE         | 083 1      | 03 PI         |                  |
| 02 ME 00021455 IN 030199 033                                          | 3199 CL    | 083 1      | 03 PI         | ОТ               |
| 03 FS 00014555 CO 091293 093                                          | 1293 DE    | 083 1      | 03 PI         | OT               |
|                                                                       |            |            |               |                  |
|                                                                       |            |            |               |                  |
|                                                                       |            |            |               |                  |
|                                                                       |            |            |               |                  |
| <pre>&lt;= INQUIKE ON INVOLVEMENT<br/>pace 01 of 01 pe2-mon per</pre> | (PKIP)     |            |               |                  |
| PAGE UT OF UT PF3=IOP PF4                                             | 4=CLIS P   | ATT7=C11   | PF/=SCRULL UP | PF0=SCROLL DN    |
|                                                                       |            |            |               |                  |

#### **General Client Inquiries**

#### The CLIENT INQUIRY (CLIN) Screen

The CLIN screen is an Inquire Only screen. To access the CLIN:

<NEXT> from any EIS screen

The CLIN screen has two options for inquiring on a client:

- 1. Inquire by client identifying information (SSN, Name, DOB, etc)
- 2. Inquire by the 10-digit client identification number

After an inquiry from the CLIN the CLIS will appear. To return to the CLIN <PF5> from the CLIS.

```
EIS CLIN
                            CLIENT INQUIRY
                                                             090199 09:10
                                                             WORKER B
INQUIRE BY CLIENT DATA:
                       - OR - INQUIRE BY CLIENT IDENTIFIER:
                                             CLIENT NUMBER:
SSN
             :
SURNAME
            :
                                 (*)
GIVEN NAME :
                                 ( * ) Remove '*' for direct
DOB (MMDDYYYY):
                                       name matches
SEX
            :
```

### Helpful Hints for Client Inquiries

- 1. Deletion of the asterisk (\*) is required for a full surname search
- 2. Deletion of the asterisk (\*) is required for a full given name search
- 3. The DATE OF BIRTH (DOB) field with a MMDDYYYY format, provides
  - a one (1) year variance for individuals who are age 0 through 20 years
  - A 5% variance for individuals age 21 and older